## EXERCICES FORMAT PARAGRAPHE : RETRAITS, ESPACEMENTS, INTERLIGNE

• Si nécessaire créez au préalable dans l'explorateur un dossier "Mes exercices Word" dans votre dossier "Mes documents".

• Ouvrez Word ou Writer, ou, si vous êtes déjà dans le programme, Fichier/Nouveau/Document vide ou Texte

• Enregistrez déjà votre document sous le nom "Format paragraphes" dans le dossier créé

• Tapez le texte suivant et recopiez-le 4 fois en-dessous, sans tenir pas compte de la bordure, elle est là uniquement pour vous permettre de mieux visualiser les différents formats

Mon pc ne fonctionne plus. Que faire ?

Essayez d'abord la combinaison de touches **Alt+Ctrl+Suppr**, une boîte de dialogue s'ouvre. Si une des applications indique "(pas de réponse)" alors sélectionnez-la et cliquez sur le bouton *Fin de tâche*. Attendez quelques instants, le logiciel incriminé devrait se fermer, parfois il faut confirmer avec une autre boîte de dialogue. Il est évident que vous perdrez toutes les données que vous n'aurez pas enre - gistrées auparavant.

Au cas où cela ne suffirait pas, il faut exécuter un reset de votre pc. Soit, vous avez un bouton Reset sur l'ordi, appuyez dessus, soit, vous utilisez 2 fois de suite **Alt+Ctrl+Suppr**.

Si le clavier ne répond plus et que vous n'avez pas de bouton Reset, il ne reste plus qu'à éteindre le pc, mais ne le rallumez pas immédiatement, laisse- le se reposer 2 à 3 mn minimum.

• Aligner les 2 textes comme montré ci-dessous : utilisez la règle horizontale pour mettre un retrait gauche de 2 cm avec un retrait négatif de 1ère ligne de 1 cm et un retrait droit de 1 cm, le texte doit se présenter ainsi :

Mon pc ne fonctionne plus. Que faire ?

Essayez d'abord la combinaison de touches **Alt+Ctrl+Suppr**, une boîte de dialogue s'ouvre. Si une des applications indique "(pas de réponse)" alors sélectionnez-la et cliquez sur le bouton *Fin de tâche*. Attendez quelques instants, le logiciel incriminé devrait se fermer, parfois il faut confirmer avec une autre boîte de dialogue. Il est évident que vous perdrez toutes les données que vous n'aurez pas enregistrées auparavant.

Au cas où cela ne suffirait pas, il faut exécuter un reset de votre pc. Soit, vous avez un bouton Reset sur l'ordi, appuyez dessus, soit, vous utilisez 2 fois de suite **Alt+Ctrl+Suppr**.

Si le clavier ne répond plus et que vous n'avez pas de bouton Reset, il ne reste plus qu'à éteindre le pc, mais ne le rallumez pas immédiatement, laissez-le se reposer 2 à 3 mn mi nimum.

Mon pc ne fonctionne plus. Que faire ?

Essayez d'abord la combinaison de touches **Alt+Ctrl+Suppr**, une boîte de dialogue s'ouvre. Si une des applications indique "(pas de réponse)" alors sélectionnez-la et cliquez sur le bouton *Fin de tâche*. Attendez quelques instants, le logiciel incriminé devrait se fermer, parfois il faut confirmer avec une autre boîte de dialogue. Il est évident que vous perdrez toutes les données que vous n'aurez pas enregistrées auparavant.

Au cas où cela ne suffirait pas, il faut exécuter un reset de votre pc. Soit, vous avez un bouton Reset sur l'or di, appuyez dessus, soit, vous utilisez 2 fois de suite Alt+Ctrl+Suppr.

Si le clavier ne répond plus et que vous n'avez pas de bouton Reset, il ne reste plus qu'à éteindre le pc, mais ne le rallumez pas immédiatement, laissez-le se reposer 2 à 3 mn minimum.

## EXERCICES FORMAT PARAGRAPHE : RETRAITS, ESPACEMENTS, INTERLIGNE

• Tout le texte : retrait G (avant le texte) et retrait de 1re ligne comme ci-dessus ; retrait droit négatif de 1 cm ; ajoutez un espacement avant et après de 14 points (0,5 cm) au 1er paragraphe et un espace - ment avant de 25 points (0,9 cm) au dernier paragraphe, le texte doit se présenter ainsi :

Mon pc ne fonctionne plus. Que faire ?

Essayez d'abord la combinaison de touches **Alt+Ctrl+Suppr**, une boîte de dialogue s'ouvre. Si une des applications indique "(pas de réponse)" alors sélectionnez-la et cliquez sur le bouton *Fin de tâche*. Attendez quelques instants, le logiciel incriminé devrait se fermer, parfois il faut confirmer avec une autre boîte de dialogue. Il est évident que vous perdrez toutes les données que vous n'aurez pas enregistrées auparavant.

Au cas où cela ne suffirait pas, il faut exécuter un reset de votre pc. Soit, vous avez un bouton Reset sur l'or di, appuyez dessus, soit, vous utilisez 2 fois de suite Alt+Ctrl+Suppr.

Si le clavier ne répond plus et que vous n'avez pas de bouton Reset, il ne reste plus qu'à éteindre le pc, mais ne le rallumez pas immédiatement, laissez-le se reposer 2 à 3 mn minimum.

• Idem ci-dessus mais appliquez un interligne de 1,5 au 2ème paragraphe :

Mon pc ne fonctionne plus. Que faire ?

Essayez d'abord la combinaison de touches Alt+Ctrl+Suppr, une boîte de dialogue s'ouvre. Si une des applications indique "(pas de réponse)" alors sélectionnez-la et cliquez sur le bouton *Fin de tâche*. Attendez quelques instants, le logiciel incriminé devrait se fermer, parfois il faut confirmer avec une autre boîte de dialogue. Il est évident que vous perdrez toutes les données que vous n'aurez pas enregistrées auparavant.

Au cas où cela ne suffirait pas, il faut exécuter un reset de votre pc. Soit, vous avez un bouton Reset sur l'or di, appuyez dessus, soit, vous utilisez 2 fois de suite Alt+Ctrl+Suppr.

Si le clavier ne répond plus et que vous n'avez pas de bouton Reset, il ne reste plus qu'à éteindre le pc, mais ne le rallumez pas immédiatement, laissez-le se reposer 2 à 3 mn minimum.

• Vous enregistrez les modifications et fermez le document.